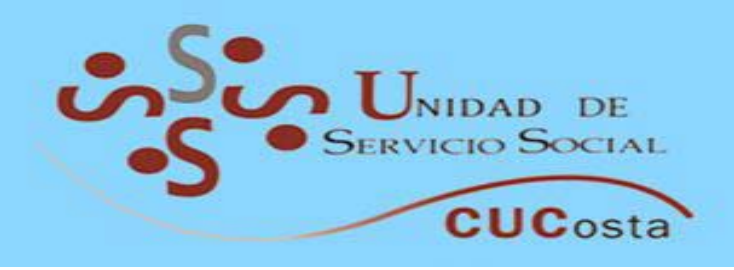

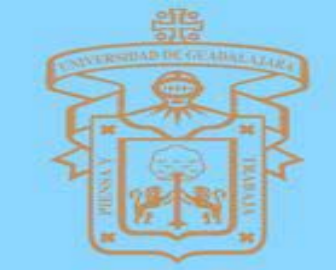

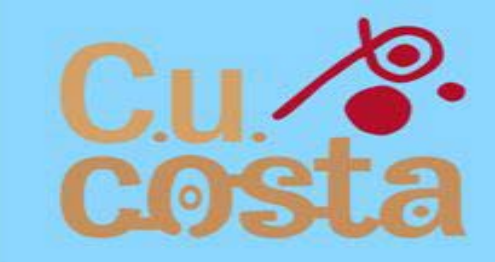

## Guía para el Registro de Aspírantes al Servício Social de Medicina

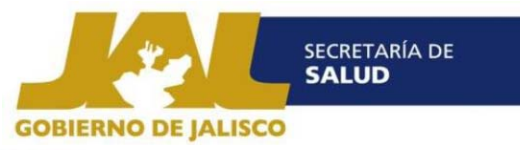

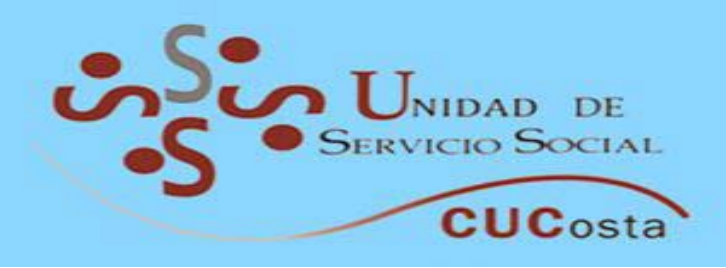

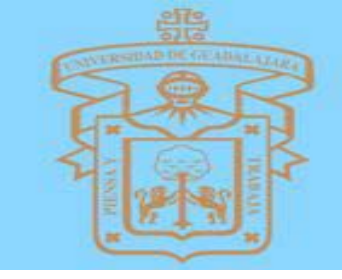

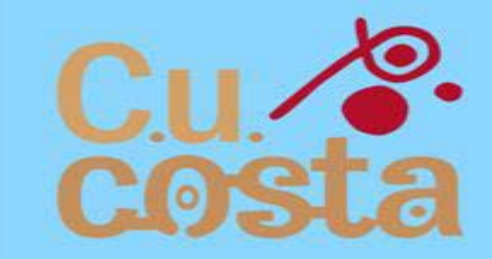

Requerimientos para registrarte:

@ (Ina Computadora con Servicio de Internet.

CURP.

@RFC.

@Domicílio Completo.

@Cartilla Militar (hombres).

@Una Fotografía en formato JPG. (específicaciones de la foto: )

- -Formal: de Traje o Uniforme.
- 5 x7 cm.
- Escala de grís
- 300 x 300 ppp
- No mayor a 200 KB

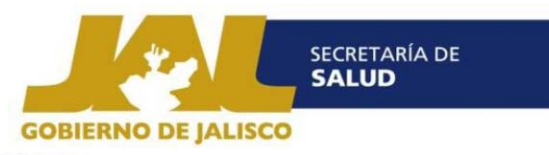

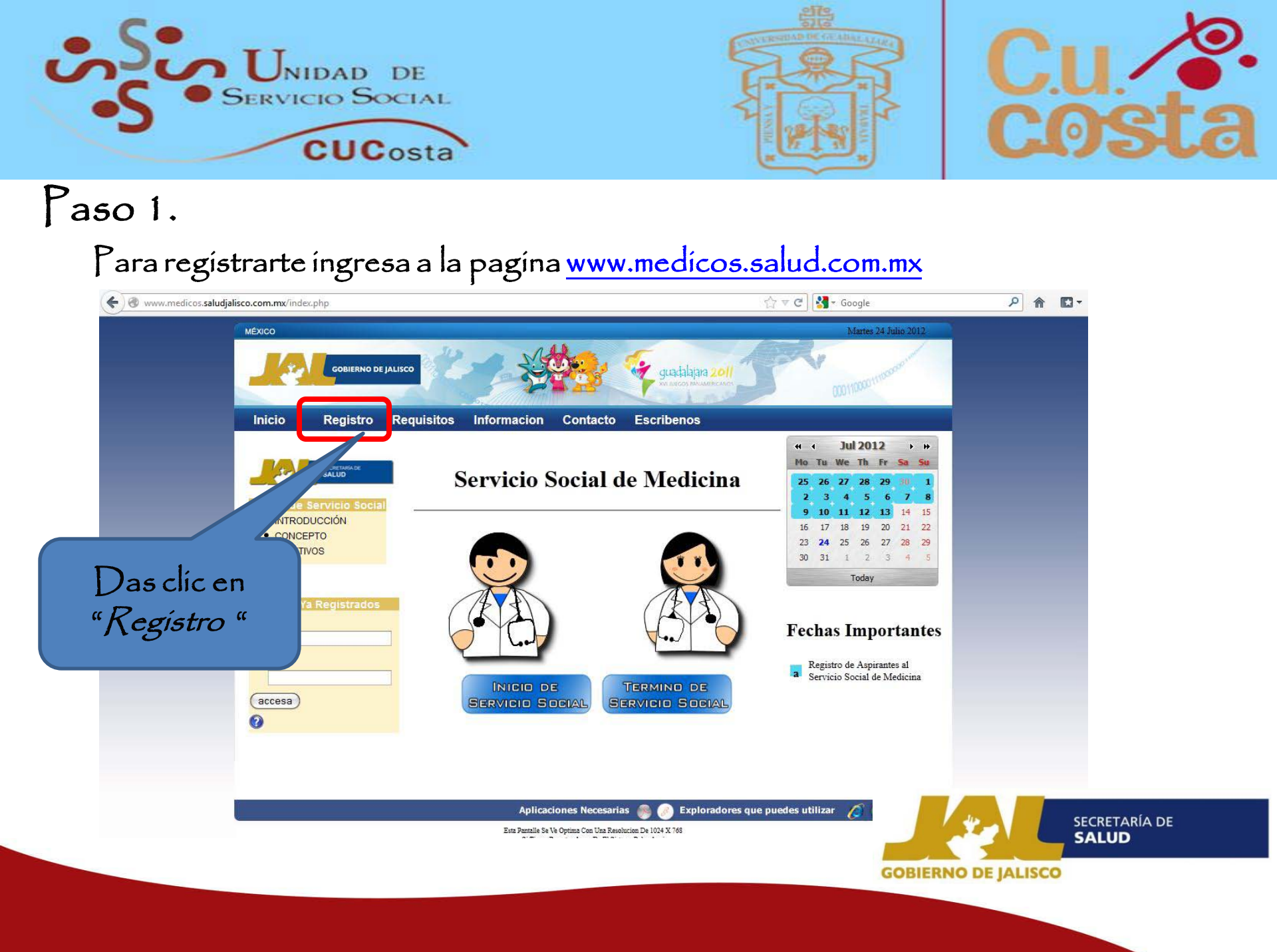

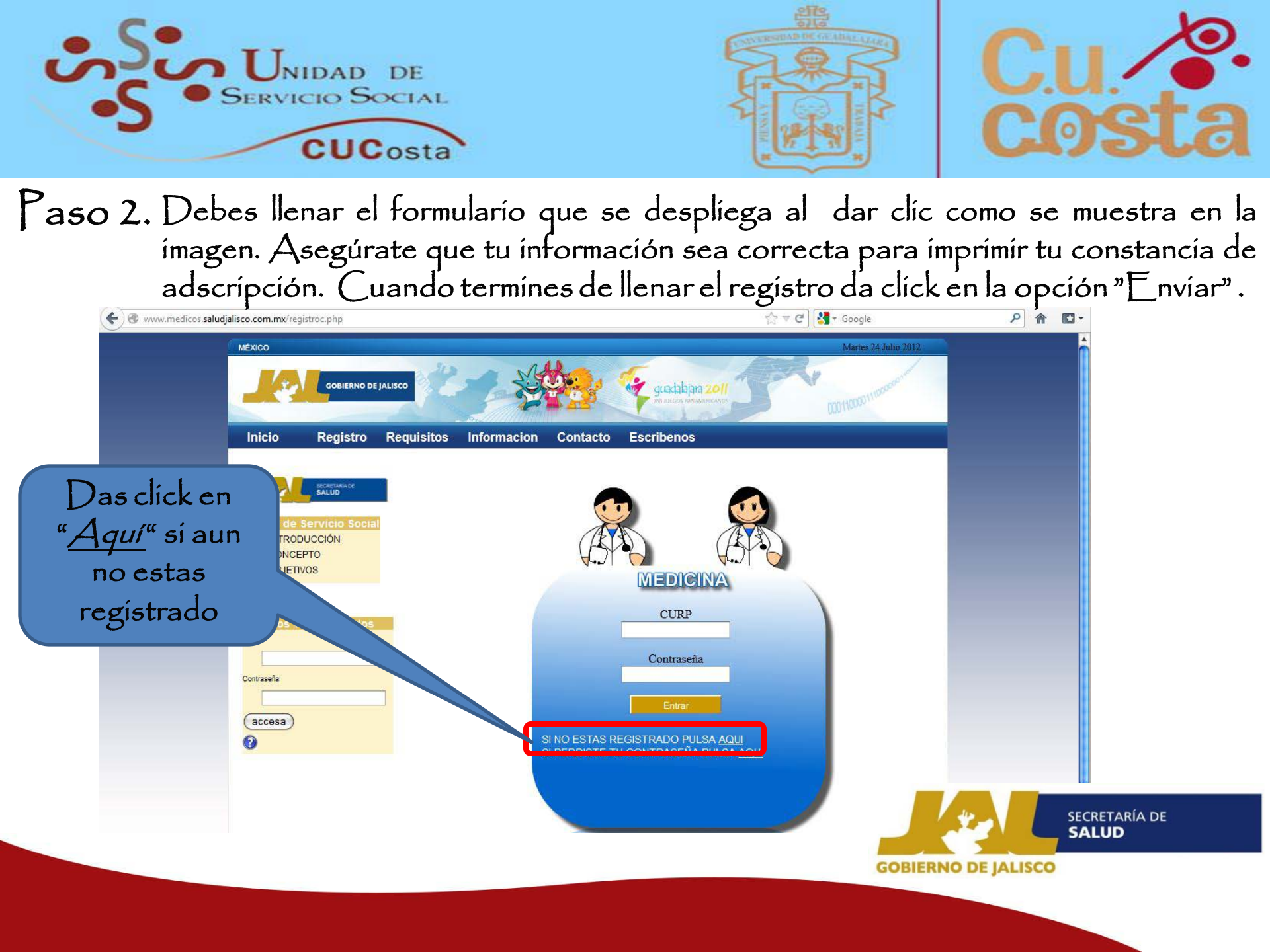

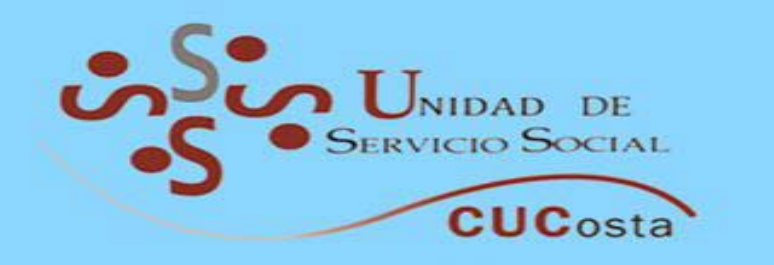

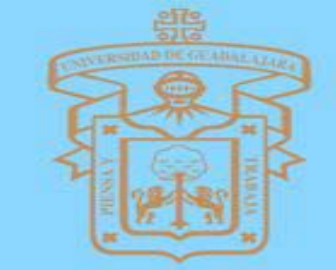

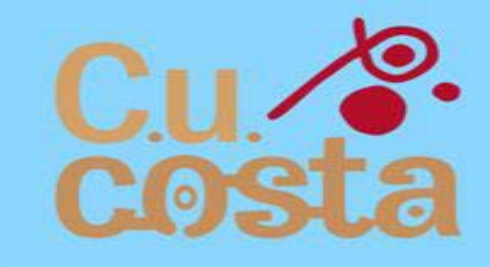

Paso 3. Si tu registro fue exitoso recibirás una notificación al correo que proporciones, una vez realizado el registro, imprime el formato de registro. Por que debes presentarlo el día del evento publico de selección de campos clínicos.

| ( www.medicos.saludjalisco.com.mx/index.php                                                                                                    | 🖓 🔻 😋 🔀 - Google                                                                                          | ۹ 🗈 ۲                                                                                                    |
|----------------------------------------------------------------------------------------------------|----------------------------------------------------------------------------------------------------|----------------------------------------------------------------------------------------------------|
|                                                                                                    | Martes 24 Julio 2012                                                                                      |                                                                                                    |
| Inicio Registro Requisitos Informacion Contac<br>Servicio Social<br>Unidad de Servicio Social<br>Unidad de Servicio Social<br>Unidad de Servicio Social                                                                                                    | to Escribenos<br>de Medicina<br>25 26 27 28 29 50<br>2 3 4 5 6 7<br>9 10 11 12 13 14<br>16 17 18 19 20 21 | Podrás modificar tus dato<br>durante que el periodo<br>este abierto. Ingresando                                |
| OBJETIVOS      Usuarios Ya Registrados Cup  Contraseña  accesa   Contraseña  Contraseña  Contrase | 23 24 25 26 27 28<br>30 31 1 2 3 4<br>Today                                                               | que previamente<br>registraste. dar click en l<br>opción "enviar" para<br>guardar los cambios que<br>realices. |
| Aplicaciones Neces<br>Esta Pantalla Sa Va Optima Con Una                                                                                                    | sarias 🕘 💿 Exploradores que puedes utilizar 🔏 🦻 🎯 🚯 🤅                                                     | SECRETARÍA DE SALUD                                                                                            |

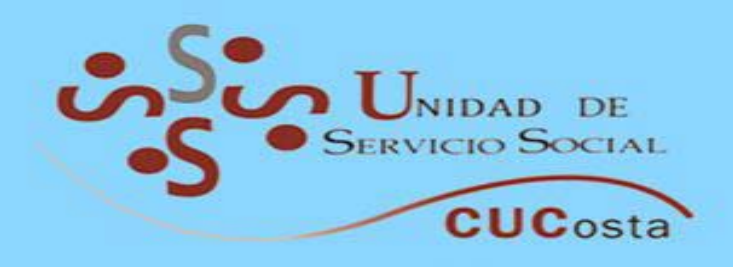

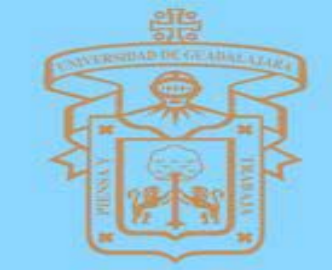

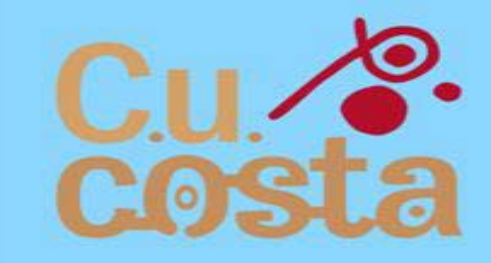

## iFELICIDADES! Ya completaste tu registro. Sigue con tu proceso de tramite para realizar tu servício social iSUERTE!

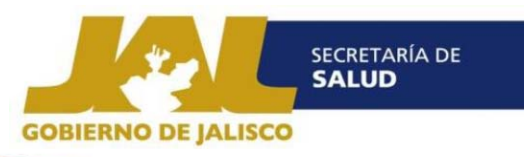